# 온라인 폭력예방교육 수강 안내문

**GUIDANCE FOR TAKING GENDER-BASED VIOLENCE PREVENTION PROGRAMS** 

<u>※ 폭력예방교육 영상에 대한 복제, 공연, 공중송신(방송, 전송, 디지털음성송신),</u> <u>전시, 배포, 대여 등 일체의 행위를 금지합니다.</u> <u>이를 위반하는 사람에게 일체의 법적 책임이 있음을 알립니다.</u>

#### 윤리인권위원회 성평등센터

T. 내선 2137(교육), 2118(상담)

## 1. LearnUs 학위과정(<u>https://ys.learnus.org</u>) 접속하고 로그인을 클릭해주세요.

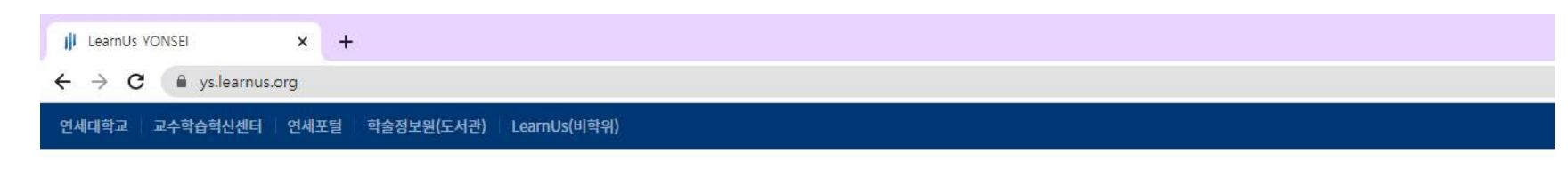

LearnUS YONSEI

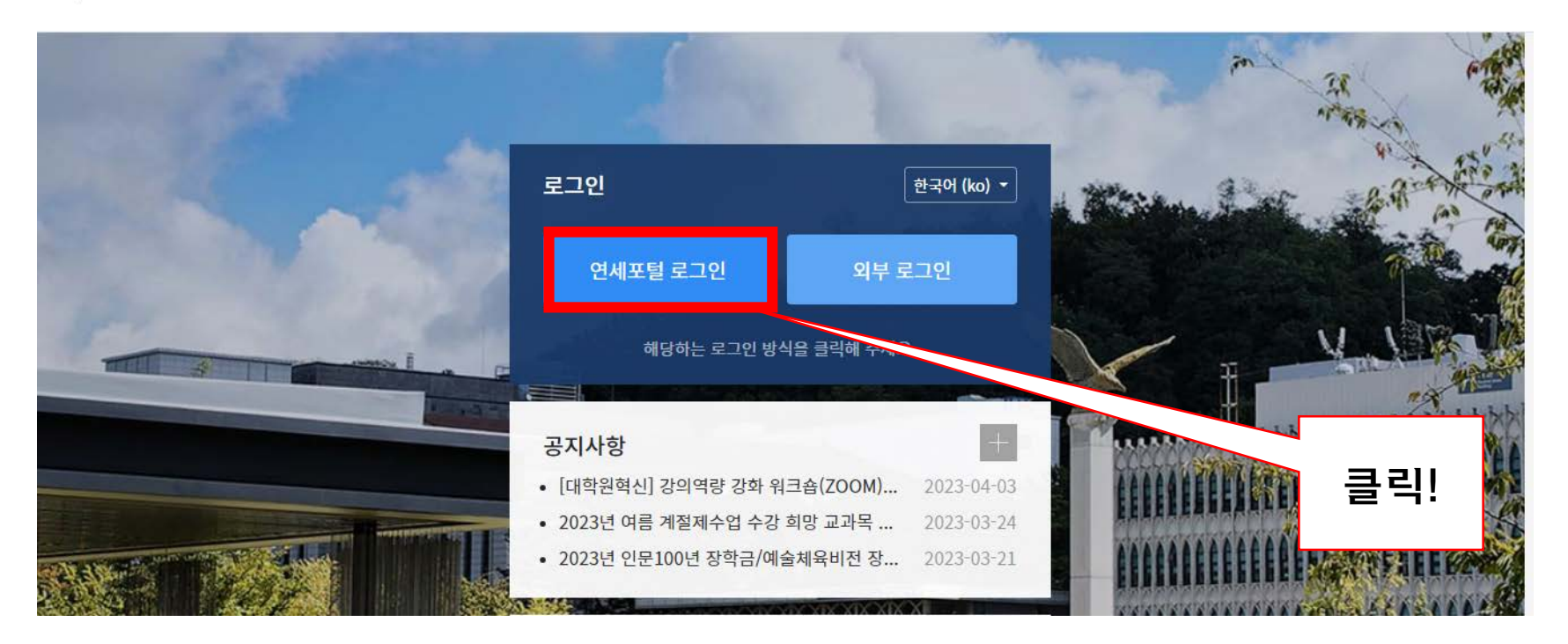

# 2. 아이디와 비밀번호 입력 후 로그인 해주세요.

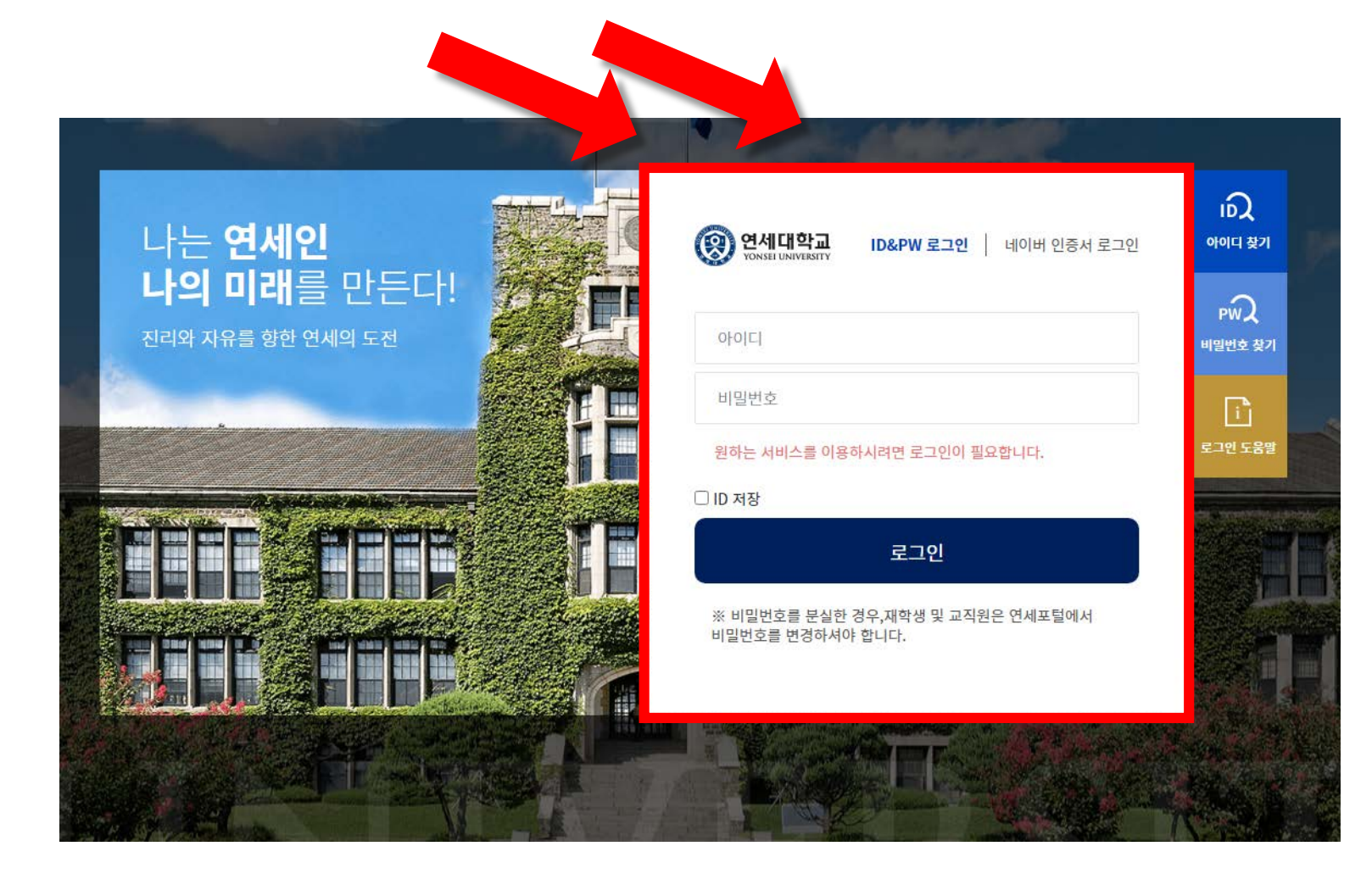

#### 3. 화면 오른쪽 "비교과과정"을 클릭해주세요.

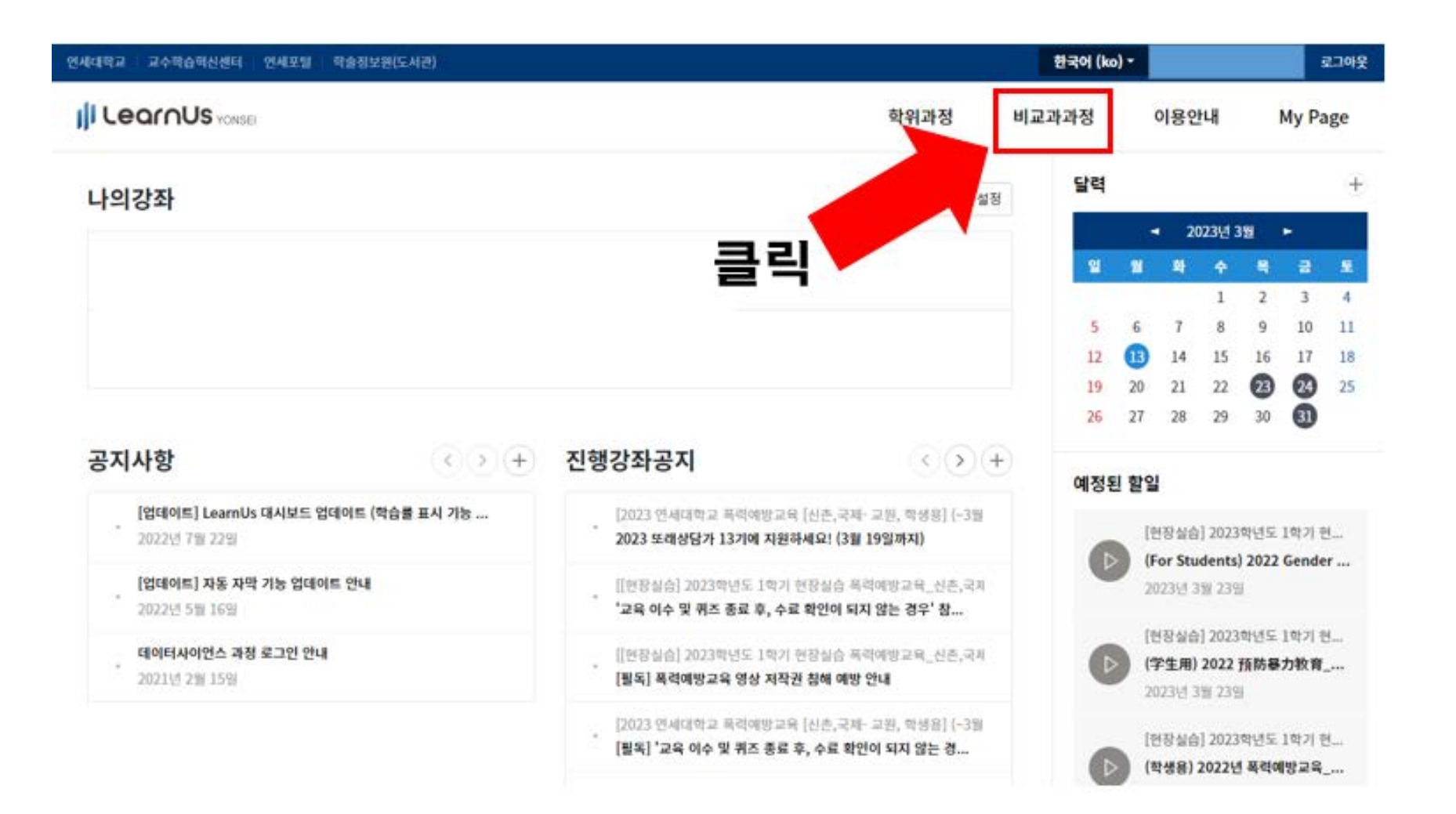

# 4. "연세대학교 폭력예방교육(4월~) " 을 선택해주세요.

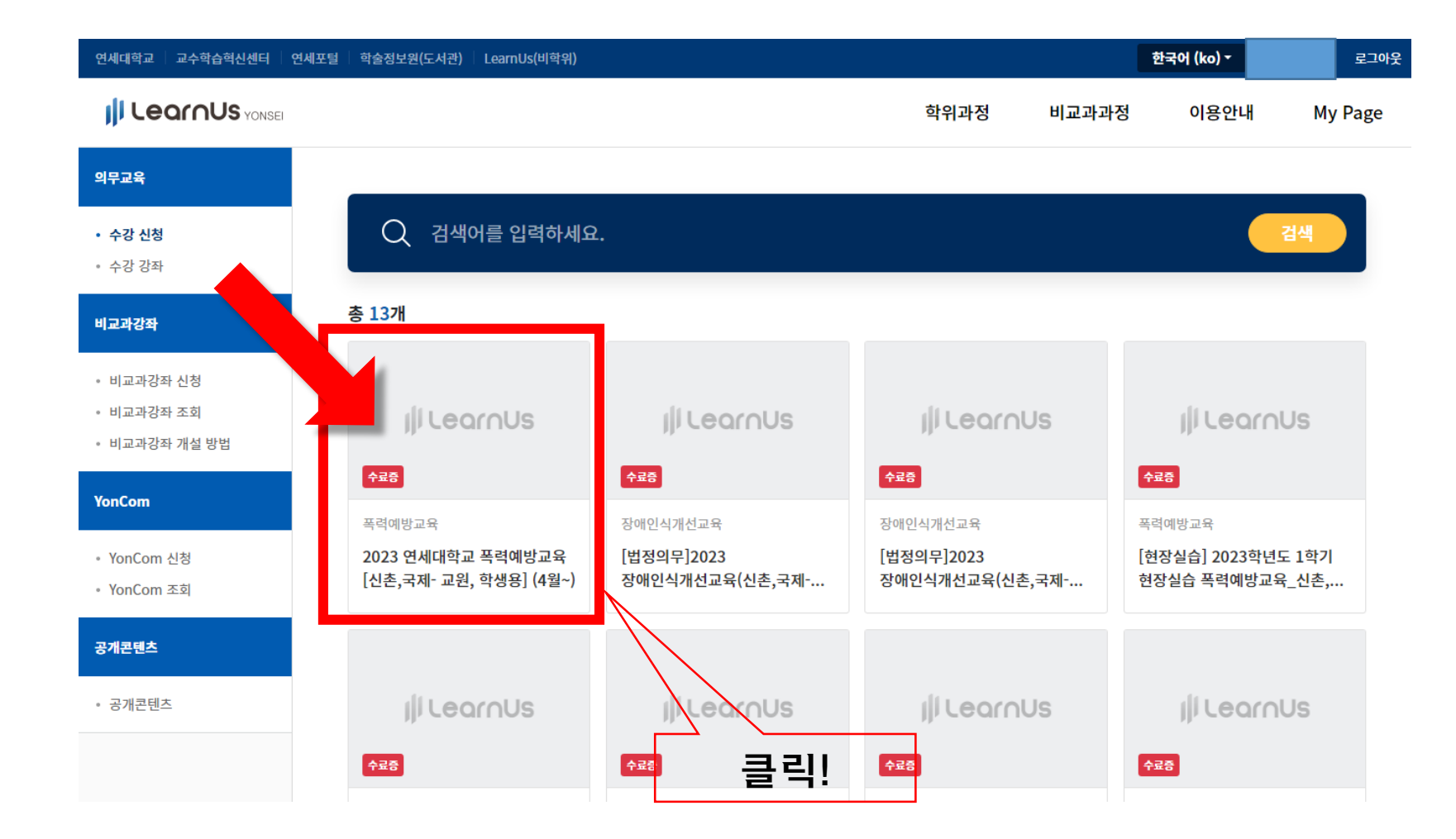

# 5. "수강신청"을 클릭해주세요.

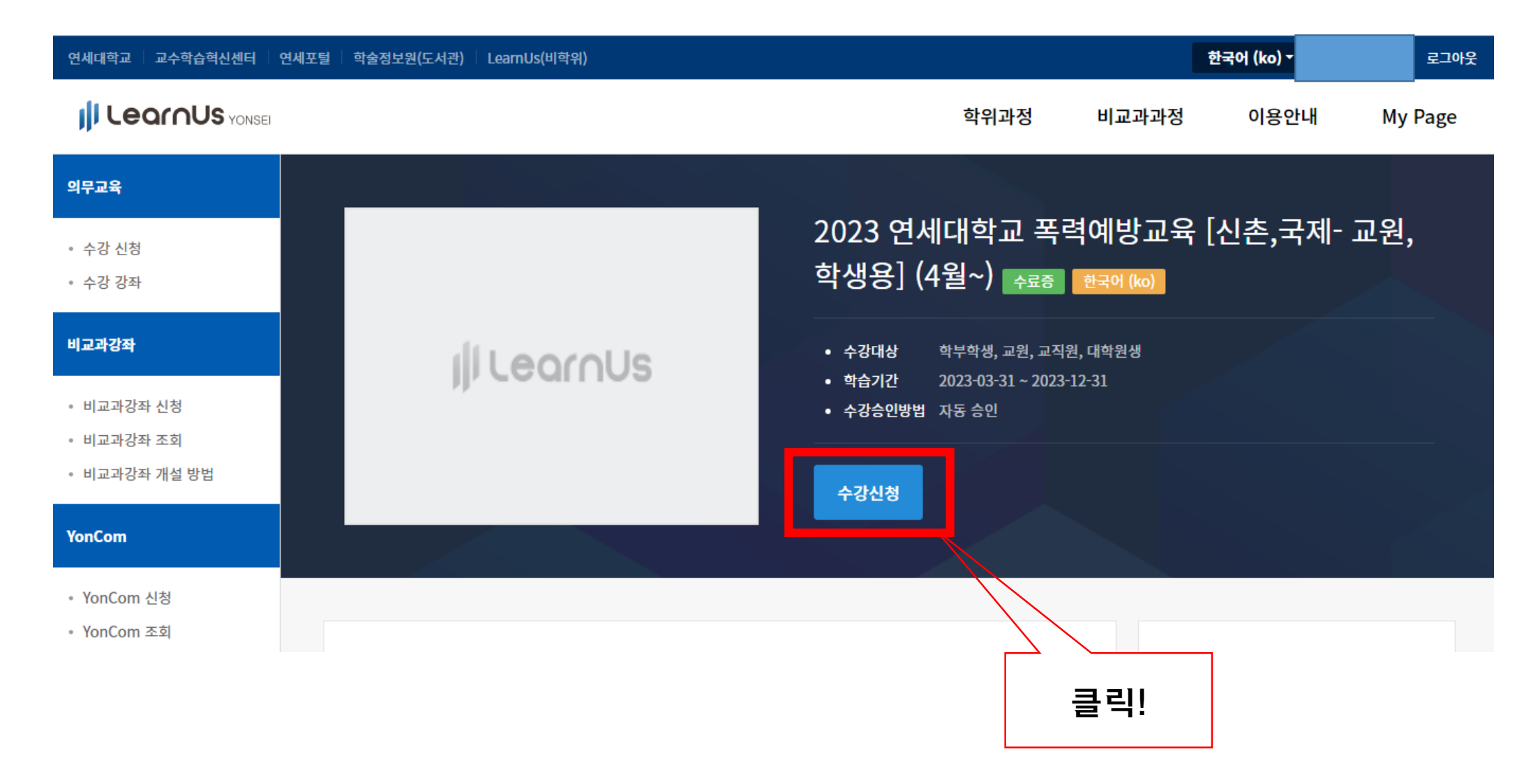

# 6. 동의 후 "신청하기"을 클릭해주세요.

수강신청

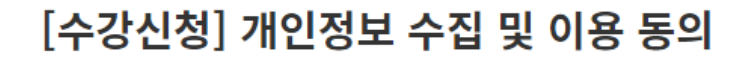

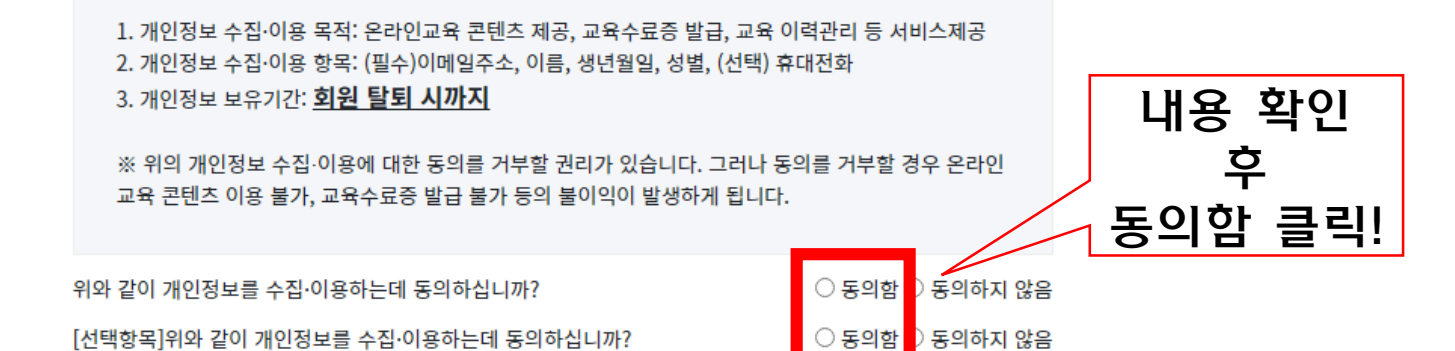

수강 정보

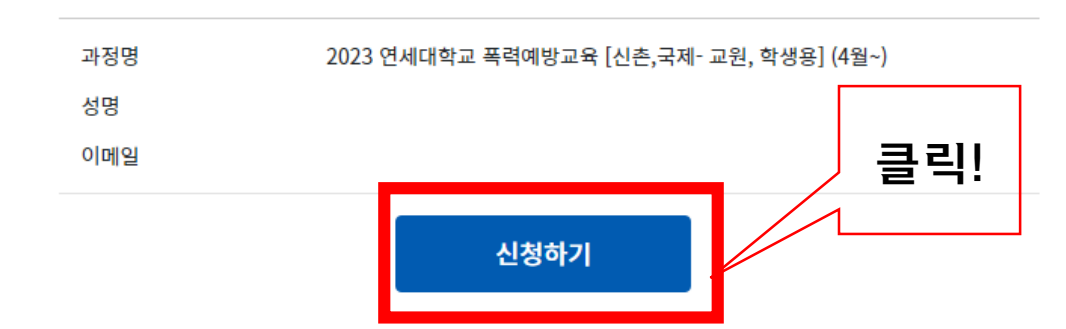

# 7. "강의실 이동"을 클릭해주세요.

|                                          |             | 학위과정 비교과과정 이용안내 My Page                                                            |  |  |
|------------------------------------------|-------------|------------------------------------------------------------------------------------|--|--|
| 의무교육                                     |             |                                                                                    |  |  |
| <ul> <li>수강 신청</li> <li>수강 강좌</li> </ul> |             | 2023 연세대학교 폭력예방교육 [신촌,국제- 교원,<br>학생용] (4월~) <sub>수료중 한국어 (ko)</sub>                |  |  |
| 비교과강좌                                    | jji LearnUs | <ul> <li>수강대상 학부학생, 교원, 교직원, 대학원생</li> <li>학습기간 2023-03-31 ~ 2023-12-31</li> </ul> |  |  |
| • 비교과강좌 전형<br>• 비교과강좌 조회                 |             | • 수강승인방법 자동 승인<br>                                                                 |  |  |
| • 비교과강좌 개설 방법                            |             | 수강취소 강의실 이동                                                                        |  |  |
| YonCom                                   |             |                                                                                    |  |  |
| • YonCom 신청                              |             |                                                                                    |  |  |
| • YonCom 조회                              |             | 클릭!                                                                                |  |  |

# 8. 영상 시청 후 퀴즈를 풀어주세요.

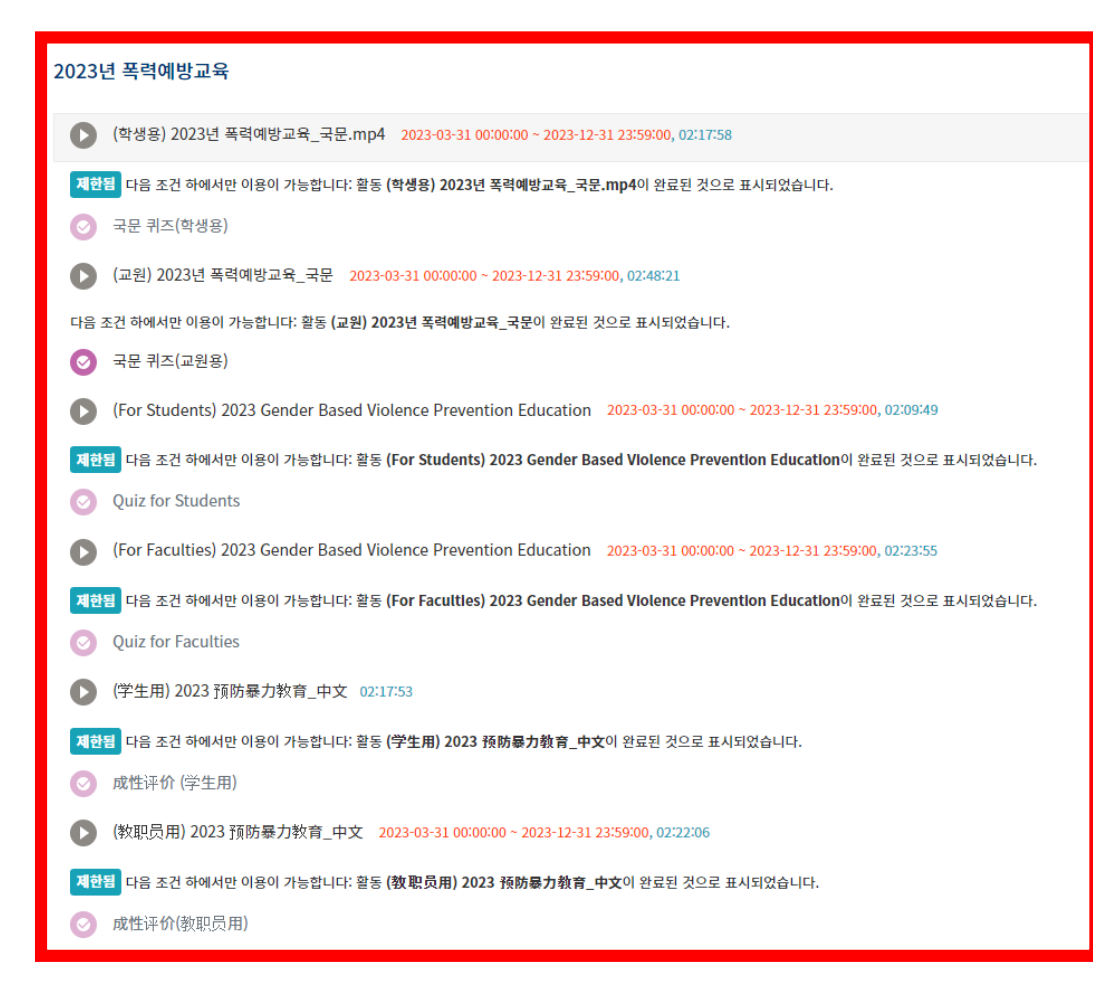

| * | 학생은 학생용             |            |
|---|---------------------|------------|
|   | <u>교직원은 교직원용</u>    |            |
|   | 영상을 시청해주세요.         |            |
|   | (선택 영상은 끝까지 시청 완료해야 | <b>함</b> ) |
|   |                     |            |

※ 선택하신 언어로 퀴즈를

풀어주세요.

# 9. "수료 확인"에서 수료 여부를 확인해주세요.

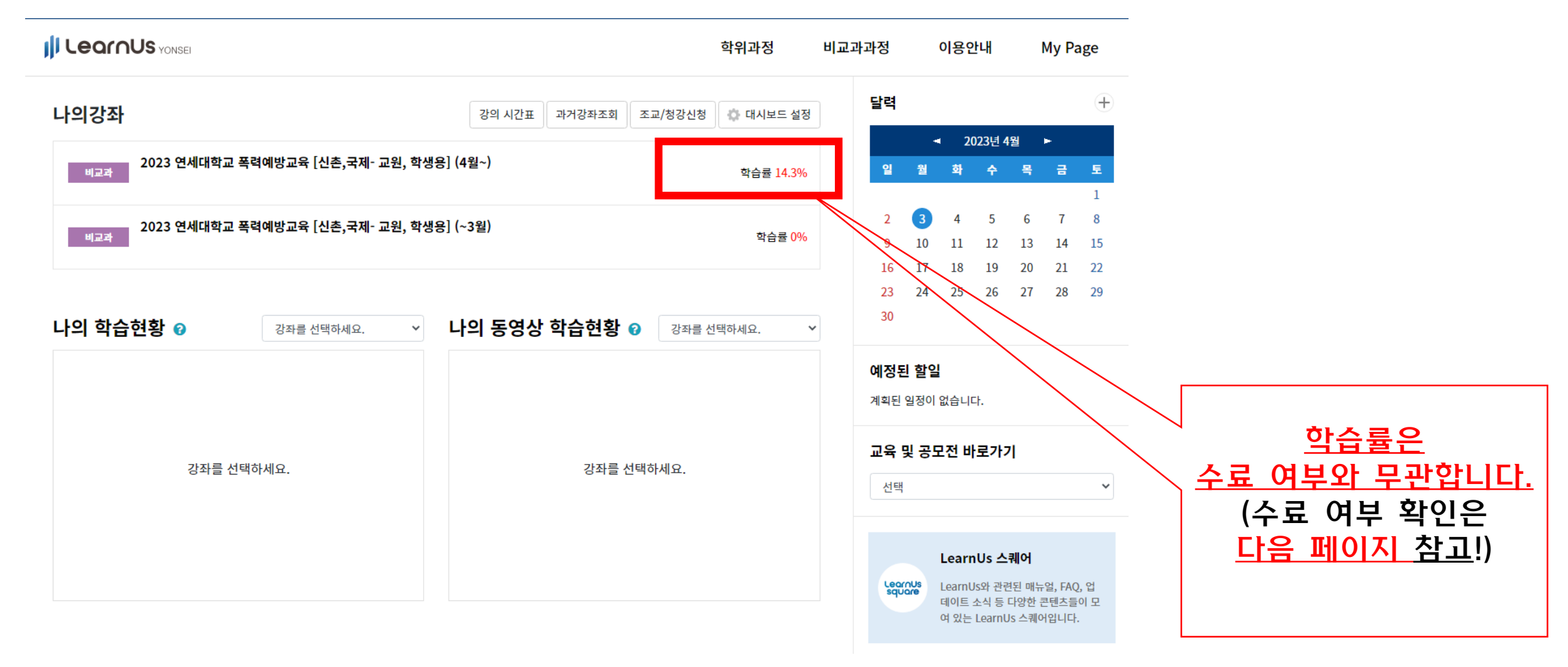

# 10. "수료 확인"에서 수료 여부를 확인해주세요.

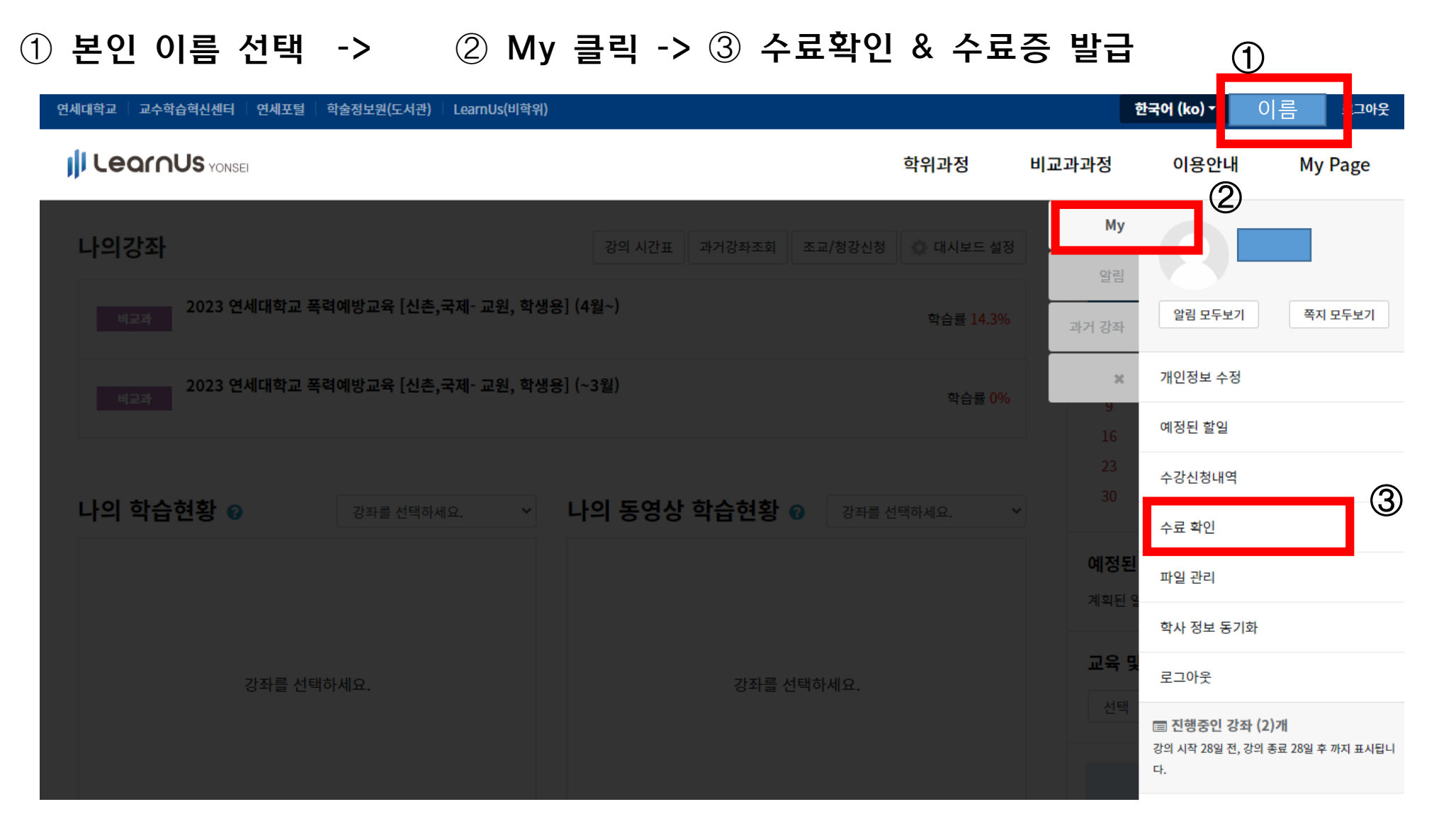

11

# 11. 수료 여부를 확인해주세요. 직접 수료증을 출력할 수 있습니다. (퀴즈 풀이 종료 후 수료 확인과 수료증 발급에 걸리는 시간은 약 30분~ 1시간 입니다.)

| 번호 | 강좌명                                      | 학습기간                         | 수료여부   |
|----|------------------------------------------|------------------------------|--------|
| 2  | 2023 연세대학교 폭력예방교육 [신촌,국제- 교원, 학생용] (4월~) | 2023년 3월 31일 ~ 2023년 12월 31일 | 수료증 출력 |
| 1  | 2022 연세대학교 폭력예방교육 [신촌,국제 - 교원,학생용] (4월~) | 2022년 4월 02일 ~ 2022년 12월 31일 | 수료증 출력 |

## ※ 수료증 관련 문의는 성평등센터로 연락바랍니다.

(퀴즈 풀이 종료 후 수료 확인과 수료증 발급에 걸리는 시간은 약 30분~ 1시간 입니다.)

☎:02-2123-2137 (교육), 2118(상담) E-mail: <u>genderedu@yonsei.ac.kr</u>

# GUIDANCE FOR TAKING GENDER-BASED VIOLENCE PREVENTION PROGRAMS

Any reproduction, performance, public transmission (broadcasting, transmission, digital audio transmission), exhibition, distribution, rental, etc. of this Violence prevention education video is prohibited. Any person who violates this shall be held liable.

**Center For Gender Equity** 

☎:02-2123-2137 (Education), 2118(Sexual Assault Counseling and Information)

### 1. Change language if needed and click "Log in"

Yonsel University ICTL Yonsel Portal Library learnus(non-degree)

#### 

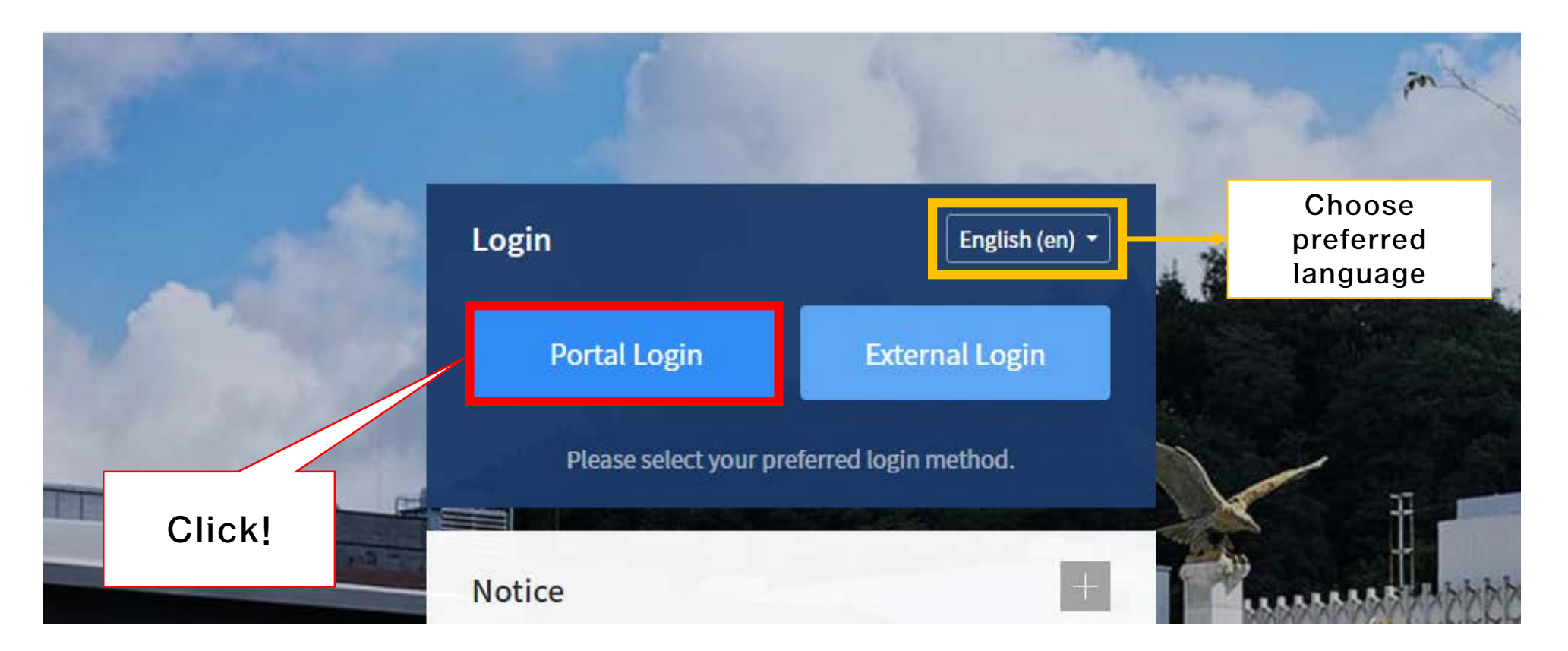

## 2. Log in with your ID and password

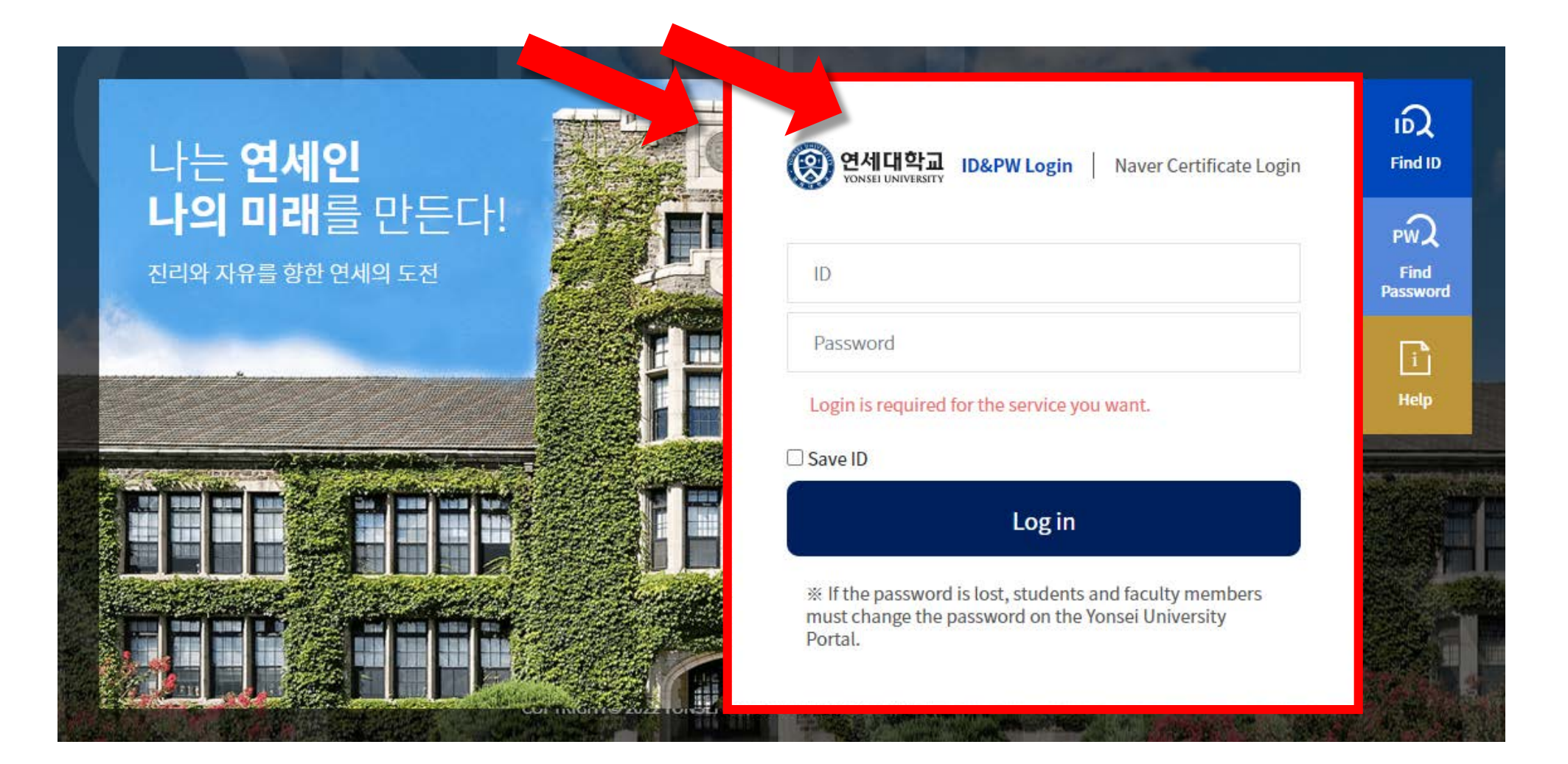

#### 3. Click the "Irregular Program"

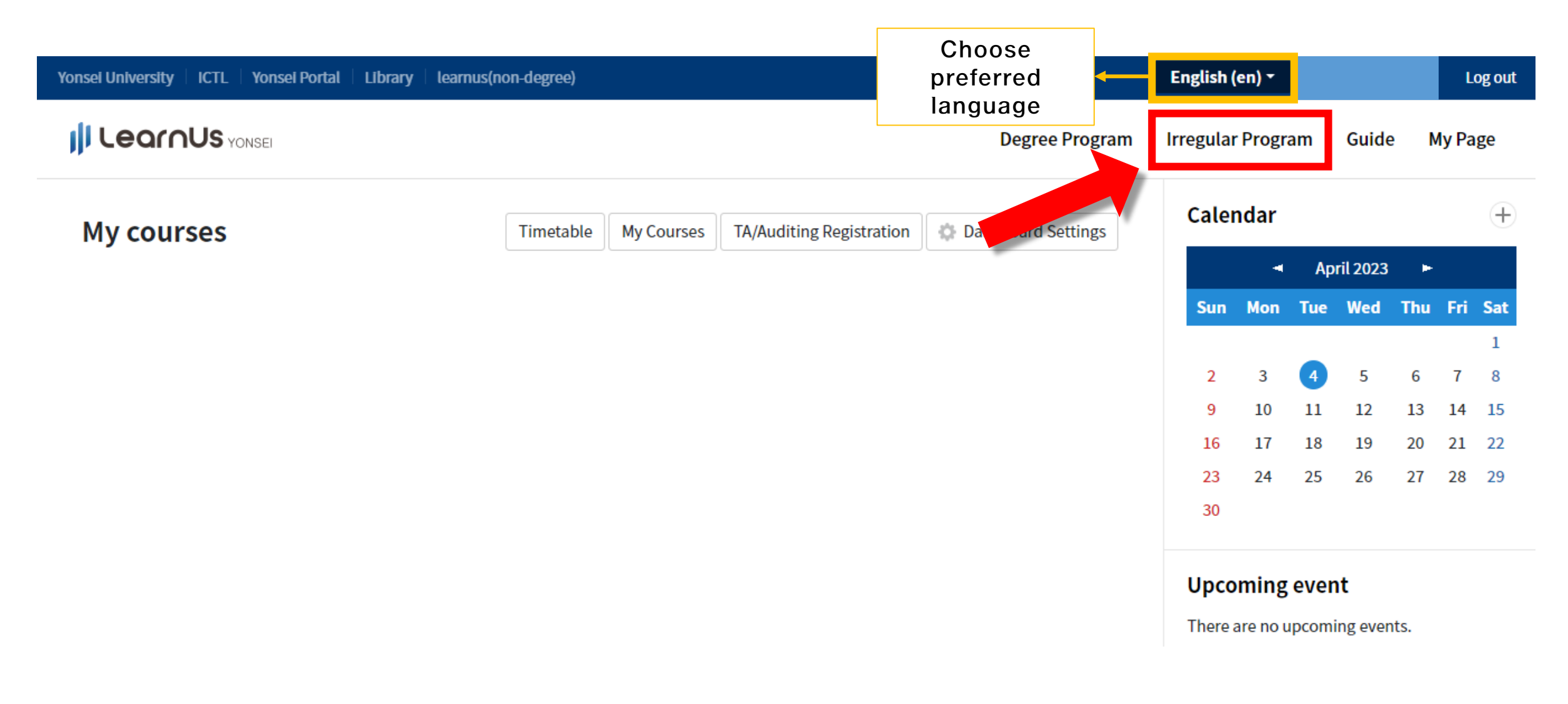

#### 4. Click "Yonsei Violence Prevention Education [SINCHON]"

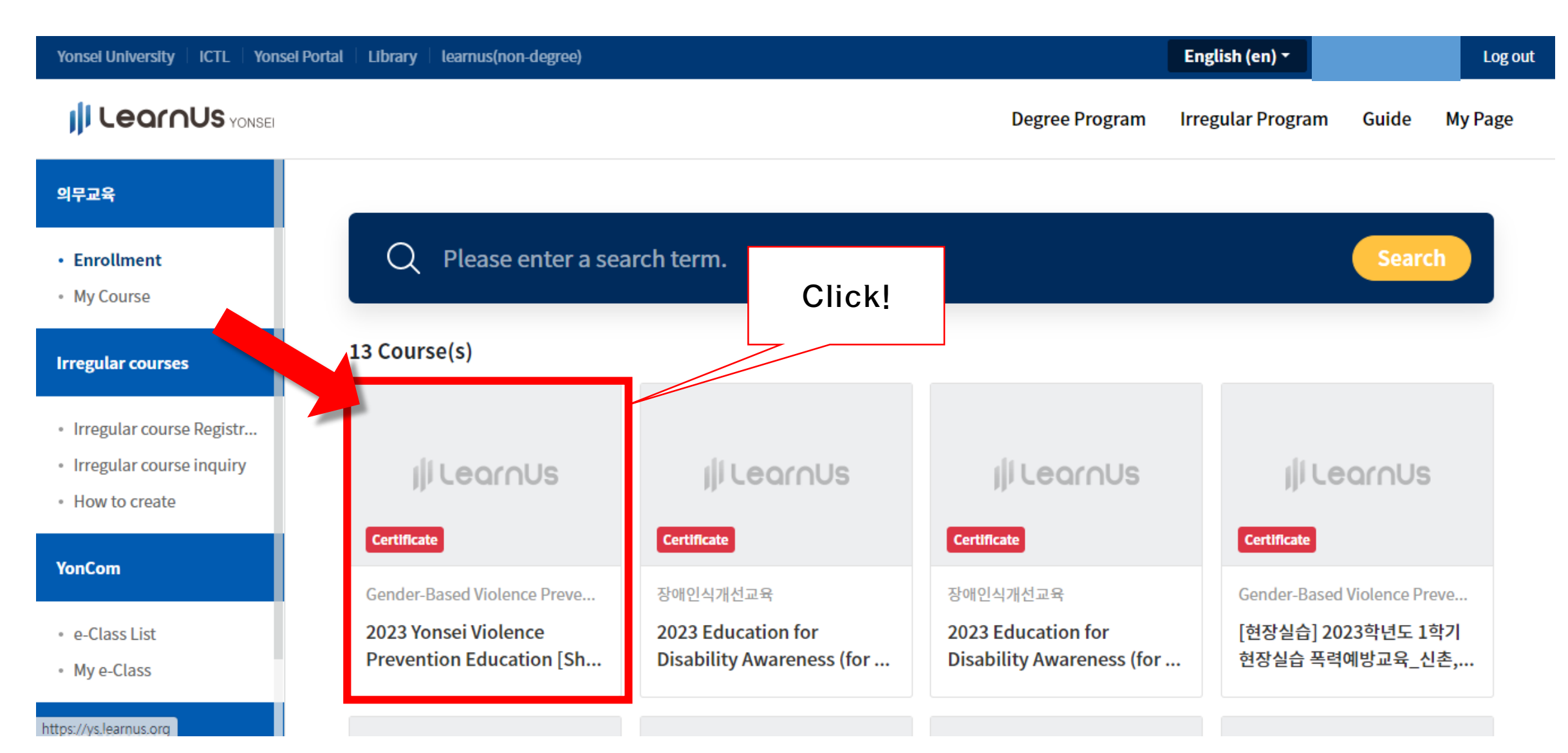

# 5. Click "Enrol"

| Yonsei University   ICTL   Yonsei Porta                                                               | al Library learnus(non-degree) |                                                                                                   | English (en) 🔻                                                                 | Log out       |  |
|----------------------------------------------------------------------------------------------------|--------------------------------|---------------------------------------------------------------------------------------------------|--------------------------------------------------------------------------------|---------------|--|
|                                                                                                    |                                | Degree Pr                                                                                         | rogram Irregular Program                                                       | Guide My Page |  |
| 의무교육                                                                                                  |                                |                                                                                                   |                                                                                |               |  |
| <ul><li>Enrollment</li><li>My Course</li></ul>                                                        |                                | 2023 Yonsei Violence Prevention Education<br>[Shinchon/Songdo - Professors, Students]             |                                                                                |               |  |
| Irregular courses                                                                                     | illeorous                      | (From April) Certifica                                                                            | ate 한국어 (ko)                                                                   |               |  |
| <ul> <li>Irregular course Registr</li> <li>Irregular course inquiry</li> <li>How to create</li> </ul> | jj courrioo                    | <ul> <li>Target Class Stud</li> <li>Learning period 03-3</li> <li>Approval Method Auto</li> </ul> | lent, Professor, Staff, Grad Student<br>1-2023 ~ 12-31-2023<br>omatic Approval |               |  |
| YonCom • e-Class List                                                                                 |                                | Enrol                                                                                             | Click!                                                                         |               |  |
| <ul> <li>My e-Class</li> </ul>                                                                        |                                |                                                                                                   |                                                                                |               |  |

# 6. Click "Agree" and "Apply"

[Course registration] Consent to collection and use of personal information

 Use of collected personal information: Service provision including Providing online education contents, Issuance of completion certificate, Managing education program history, etc.

Personal information collected: (Required) e-mail address, name, date of birth, gender (optional) mobile phone number

3. Personal information retention period: until membership withdrawal

% You have the right to refuse consent to our collection and usage of your personal information, but refusal to do so may cause possible disadvantages; not being able to use online education content, not being able to issue certificate of completion.

Do you agree to collect and use personal information as above?

[Optional] Do you agree to collect and use personal information as above? ⊖Agree Disagree

#### **Course information**

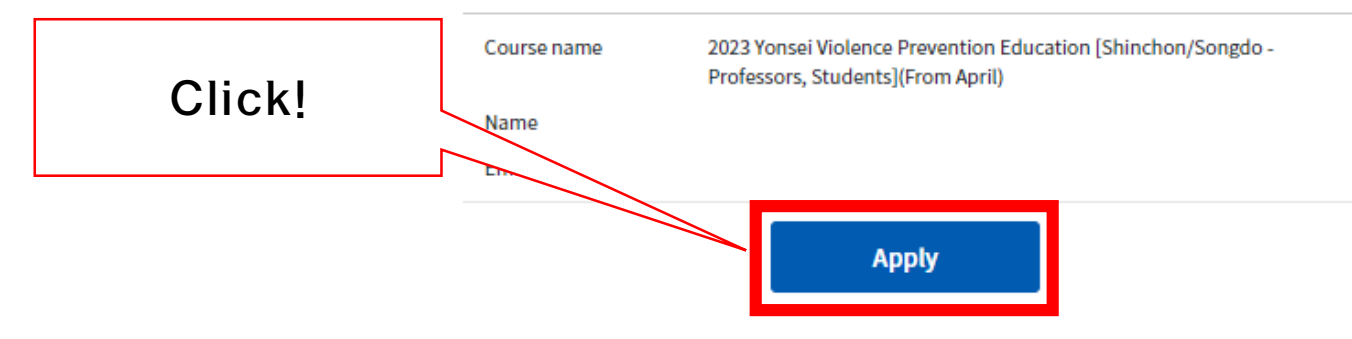

Check the content and click "Agree"

# 7. Click "Move to Course"

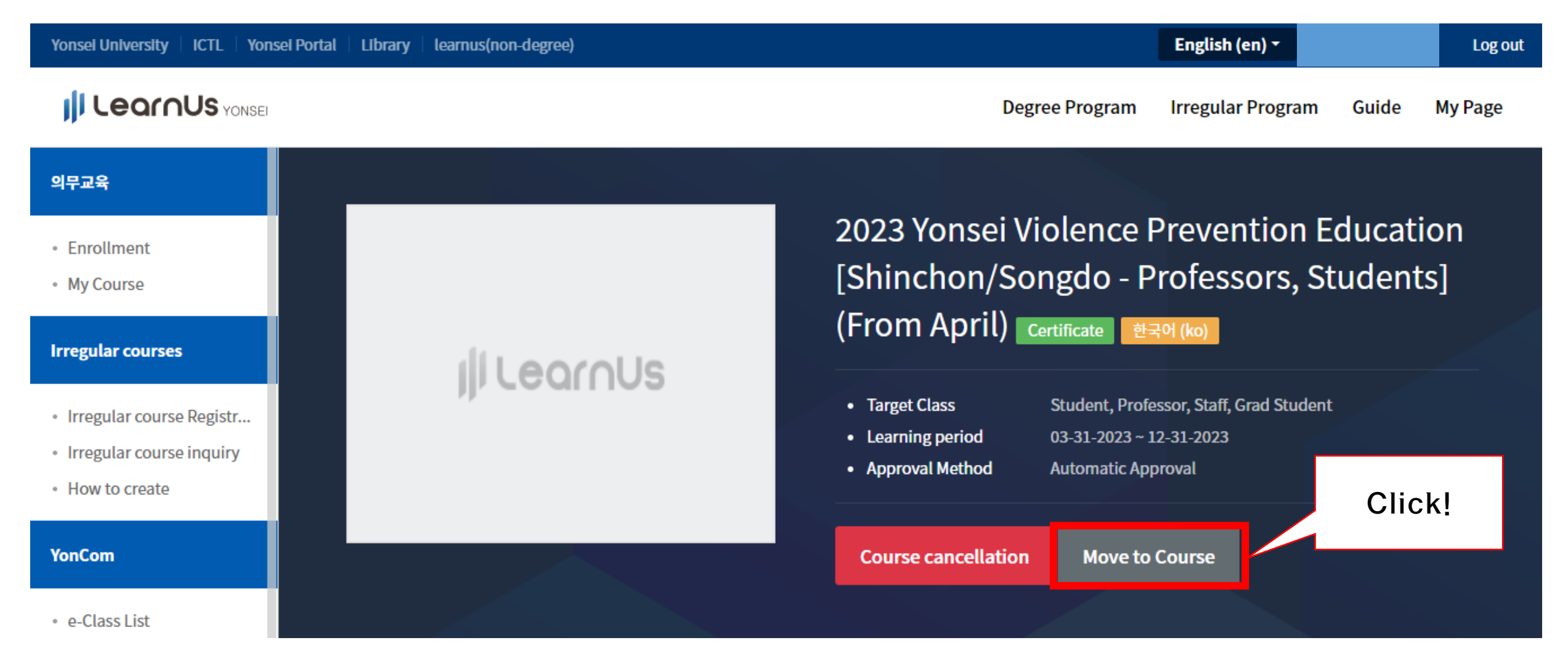

# 8. Please watch a video of your preferred language and take the quiz.

| 2023년 폭력예방교육                                                                                                    |  |  |  |
|----------------------------------------------------------------------------------------------------|--|--|--|
| ▶ (학생용) 2023년 폭력예방교육_국문.mp4 2023-03-31 00:00:00 ~ 2023-12-31 23:59:00, 02:17:58                                     |  |  |  |
| 제한됨<br>다음 조건 하에서만 이용이 가능합니다: 활동 (학생용) 2023년 폭력예방교육_국문.mp4이 완료된 것으로 표시되었습니다.                                         |  |  |  |
| ⊘ 국문 퀴즈(학생용)                                                                                                    |  |  |  |
| (교원) 2023년 폭력예방교육_국문 2023-03-31 00:00:00 ~ 2023-12-31 23:59:00, 02:48:21                                            |  |  |  |
| 다음 조건 하에서만 이용이 가능합니다: 활동 <b>(교원) 2023년 폭력예방교육_국문</b> 이 완료된 것으로 표시되었습니다.                                             |  |  |  |
| ⊘ 국문 퀴즈(교원용)                                                                                                    |  |  |  |
| (For Students) 2023 Gender Based Violence Prevention Education 2023-03-31 00:00:00 ~ 2023-12-31 23:59:00, 02:09:49  |  |  |  |
| 계한됨<br>다음 조건 하에서만 이용이 가능합니다: 활동 (For Students) 2023 Gender Based Violence Prevention Education이 완료된 것으로 표시되었습니다.    |  |  |  |
| Quiz for Students                                                                                                   |  |  |  |
| (For Faculties) 2023 Gender Based Violence Prevention Education 2023-03-31 00:00:00 ~ 2023-12-31 23:59:00, 02:23:55 |  |  |  |
| 제한됨<br>다음 조건 하에서만 이용이 가능합니다: 활동 (For Faculties) 2023 Gender Based Violence Prevention Education이 완료된 것으로 표시되었습니다.   |  |  |  |
| O Quiz for Faculties                                                                                                |  |  |  |
| ▶ (学生用) 2023 预防暴力教育_中文 02:17:53                                                                                     |  |  |  |
| 제한왕 다음 조건 하에서만 이용이 가능합니다: 활동 (学生用) 2023 預防暴力敎育_中文이 완료된 것으로 표시되었습니다.                                                 |  |  |  |
| ⊘ 成性评价 (学生用)                                                                                                    |  |  |  |
| ▶ (教职员用) 2023 预防暴力教育_中文 2023-03-31 00:00:00 ~ 2023-12-31 23:59:00, 02:22:06                                         |  |  |  |
| 제한됨<br>다음 조건 하에서만 이용이 가능합니다: 활동 ( <b>教职员用) 2023 预防暴力教育_中文</b> 이 완료된 것으로 표시되었습니다.                                    |  |  |  |
| ☑ 成性评价(教职员用)                                                                                                    |  |  |  |

<u>Students</u> should watch
 videos made for students
 and the same applies to
 faculty members.
 (You have to watch the entire
 contents of the video you
 selected.)

※ You can take the <u>quiz in</u>

the same language you

chose for the video.

# 9. Go to "Completion" and then check your completion status

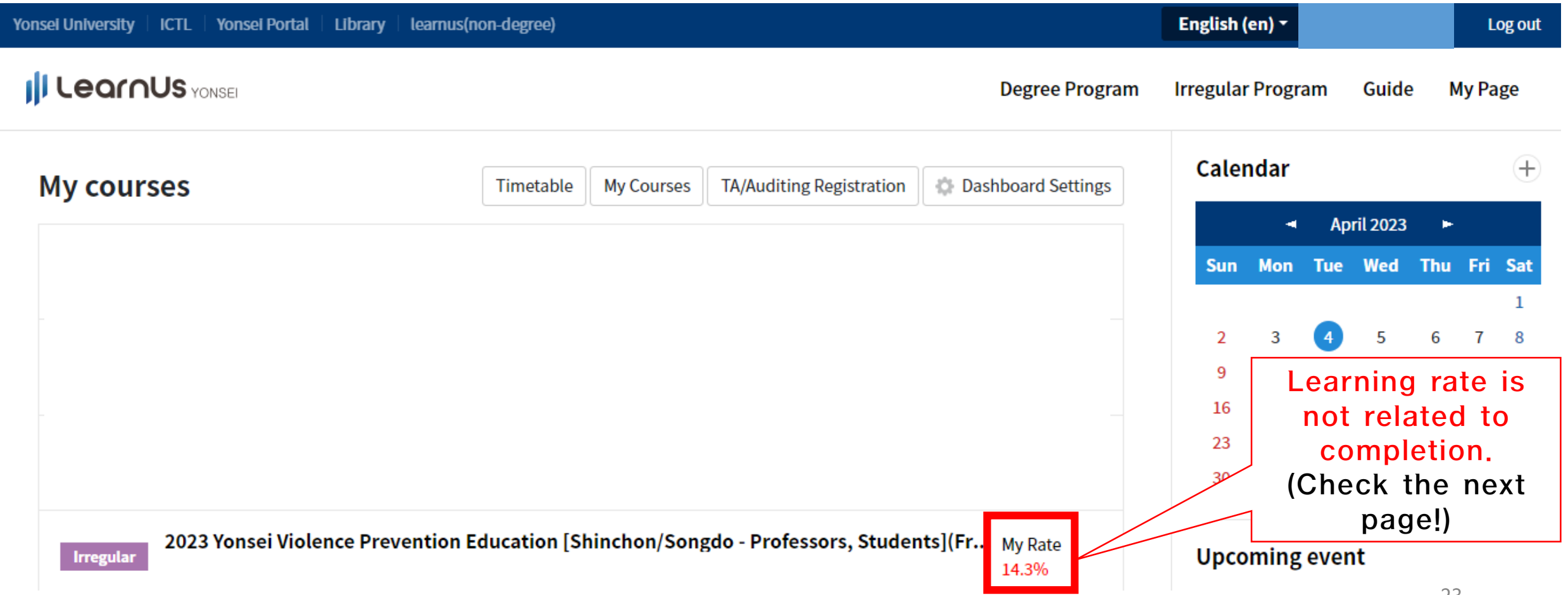

# **10. Go to "Completion" and then check** your completion status

| Yonsei University   ICTL   Yonsei Portal   Library   learnus(non-degree)                               | English (en)  | name 💽 Logout                               |
|----------------------------------------------------------------------------------------------------|---------------|---------------------------------------------|
| Degree Program                                                                                         | Irregular Pro | ogram Guide My Page                         |
| My courses TA/Auditing Registration Dashboard Settings                                                 | My            |                                             |
|                                                                                                    | Previou       | View all notifications<br>View all messages |
| (1) Click your name -> (2) Click "My" -> (3) Click "Completion"                                        |               |                                             |
|                                                                                                    | 9 E           | dit profile                                 |
|                                                                                                    | 16<br>23      | Jpcoming event                              |
|                                                                                                    | 30<br>F       | Participating courses                       |
| 2023 Yonsei Violence Prevention Education [Shinchon/Songdo - Professors, Students](Fr My Rate<br>14.3% | Upc( (        | Completion                                  |
|                                                                                                    | There a       | iles                                        |

#### 11. "Completion Check" to see your completion status.

(It takes about 30 minutes to 1 hour to check the results in the system and print out the certificate.)

| LearnU | s YONSEI LearnUs                                                                                  |             |                                  |                   |
|--------|---------------------------------------------------------------------------------------------------|-------------|----------------------------------|-------------------|
|        | Search                                                                                            | Search word | Search                           |                   |
| No.    | Cours                                                                                             | se name     | Learning period                  | Completion        |
| 2      | 2023 Yonsei Violence Prevention Education<br>[Shinchon/Songdo - Professors, Students](From April) |             | 31 March 2023 ~ 31 December 2023 | Print certificate |
| 1      | 2022 Yonsei Violence Prevention Education<br>[Shinchon/Songdo - Professors, Students](From April) |             | 02 April 2022 ~ 31 December 2022 | Print certificate |

# **%** If you have questions regarding the course completion certificate, please contact the Center.

(It takes about 30 minutes to 1 hour to check the results in the system and print out the certificate.)

☎:02-2123-2137 (Education), 2118(Sexual Assault Counseling and Information) E-mail: <u>genderedu@yonsei.ac.kr</u>